# **Customize the Expressway SSL Cipher Configuration**

# Contents

| Introduction                                                              |
|---------------------------------------------------------------------------|
| Prerequisites                                                             |
| Requirements                                                              |
| Components Used                                                           |
| Background Information                                                    |
| Inspect the Cipher String                                                 |
| Inspect the Cipher Negotiation in the TLS Handshake with a Packet Capture |
| Configure                                                                 |
| Disable a Specific Cipher                                                 |
| Disable a Group of Ciphers Using a Common Algorithm                       |
| Verify                                                                    |
| Inspect the List of Ciphers Allowed by the Cipher String                  |
| Test a TLS Connection by Negotiating a Disabled Cipher                    |
| Inspect a Packet Capture of a TLSHandshake Using a Disabled Cipher        |
| Related Information                                                       |

# Introduction

This document describes the steps to customize the preconfigured cipher strings on Expressway.

# Prerequisites

## Requirements

Cisco recommends that you have knowledge of these topics:

- Cisco Expressway or Cisco VCS.
- TLS protocol.

## **Components Used**

The information in this document is based on these software and hardware versions:

• Cisco Expressway version X15.0.2.

The information in this document was created from the devices in a specific lab environment. All of the devices used in this document started with a cleared (default) configuration. If your network is live, ensure that you understand the potential impact of any command.

# **Background Information**

The default Expressway configuration includes preconfigured cipher strings, which for compatibility reasons, enable support for some ciphers that can be considered weak under some enterprise security policies. It is possible to customize the cipher strings in order to fine tune them to fit the specific policies of each environment.

In Expressway, it is possible to configure an independent cipher string for each of these protocols:

- HTTPS
- LDAP
- Reverse proxy
- SIP
- SMTP
- TMS provisioning
- UC server discovery
- XMPP

The cipher strings obey the OpenSSL format described in the <u>OpenSSL Ciphers Manpage</u>. The current Expressway version X15.0.2 comes with the default string EECDH:EDH:HIGH:-

AES256+SHA:!MEDIUM:!LOW:!3DES:!MD5:!PSK:!eNULL:!aNULL:!aDH preconfigured for all protocols equally. From the web admin page, under **Maintenance** > **Security** > **Ciphers**, you can modify the cipher string assigned to each protocol, in order to add or remove specific ciphers or groups of ciphers using a common algorithm.

## **Inspect the Cipher String**

By using the **openssl ciphers -V** ''**<cipher string>**'' command, you can output a list with all of the ciphers that a certain string allows, which is useful for visually inspecting the ciphers. This example shows the output when inspecting the default Expressway cipher string:

### <#root>

~ #

openssl ciphers -V "EECDH:EDH:HIGH:-AES256+SHA:!MEDIUM:!LOW:!3DES:!MD5:!PSK:!eNULL:!aNULL:!aDH"

```
0x13,0x02 - TLS_AES_256_GCM_SHA384 TLSv1.3 Kx=any Au=any Enc=AESGCM(256) Mac=AEAD
0x13,0x03 - TLS_CHACHA20_POLY1305_SHA256 TLSv1.3 Kx=any Au=any Enc=CHACHA20/POLY1305(256) Mac=AEAD
0x13,0x01 - TLS_AES_128_GCM_SHA256 TLSv1.3 Kx=any Au=any Enc=AESGCM(128) Mac=AEAD
0xC0,0x2C - ECDHE-ECDSA-AES256-GCM-SHA384 TLSv1.2 Kx=ECDH Au=ECDSA Enc=AESGCM(256) Mac=AEAD
0xC0,0x30 - ECDHE-RSA-AES256-GCM-SHA384 TLSv1.2 Kx=ECDH Au=RSA Enc=AESGCM(256) Mac=AEAD
0xCC,0xA9 - ECDHE-ECDSA-CHACHA20-POLY1305 TLSv1.2 Kx=ECDH Au=ECDSA Enc=CHACHA20/POLY1305(256) Mac=AEAD
0xCC,0xA8 - ECDHE-RSA-CHACHA20-POLY1305 TLSv1.2 Kx=ECDH Au=RSA Enc=CHACHA20/POLY1305(256) Mac=AEAD
0xC0,0xAD - ECDHE-ECDSA-AES256-CCM TLSv1.2 Kx=ECDH Au=ECDSA Enc=AESCCM(256) Mac=AEAD
0xC0,0x2B - ECDHE-ECDSA-AES128-GCM-SHA256 TLSv1.2 Kx=ECDH Au=ECDSA Enc=AESGCM(128) Mac=AEAD
0xC0,0x2F - ECDHE-RSA-AES128-GCM-SHA256 TLSv1.2 Kx=ECDH Au=RSA Enc=AESGCM(128) Mac=AEAD
0xC0,0xAC - ECDHE-ECDSA-AES128-CCM TLSv1.2 Kx=ECDH Au=ECDSA Enc=AESCCM(128) Mac=AEAD
0xC0,0x24 - ECDHE-ECDSA-AES256-SHA384 TLSv1.2 Kx=ECDH Au=ECDSA Enc=AES(256) Mac=SHA384
0xC0,0x28 - ECDHE-RSA-AES256-SHA384 TLSv1.2 Kx=ECDH Au=RSA Enc=AES(256) Mac=SHA384
0xC0,0x23 - ECDHE-ECDSA-AES128-SHA256 TLSv1.2 Kx=ECDH Au=ECDSA Enc=AES(128) Mac=SHA256
0xC0,0x27 - ECDHE-RSA-AES128-SHA256 TLSv1.2 Kx=ECDH Au=RSA Enc=AES(128) Mac=SHA256
0xC0,0x09 - ECDHE-ECDSA-AES128-SHA TLSv1 Kx=ECDH Au=ECDSA Enc=AES(128) Mac=SHA1
0xC0,0x13 - ECDHE-RSA-AES128-SHA TLSv1 Kx=ECDH Au=RSA Enc=AES(128) Mac=SHA1
0x00,0xA3 - DHE-DSS-AES256-GCM-SHA384 TLSv1.2 Kx=DH Au=DSS Enc=AESGCM(256) Mac=AEAD
0x00,0x9F - DHE-RSA-AES256-GCM-SHA384 TLSv1.2 Kx=DH Au=RSA Enc=AESGCM(256) Mac=AEAD
0xCC,0xAA - DHE-RSA-CHACHA20-POLY1305 TLSv1.2 Kx=DH Au=RSA Enc=CHACHA20/POLY1305(256) Mac=AEAD
0xC0,0x9F - DHE-RSA-AES256-CCM TLSv1.2 Kx=DH Au=RSA Enc=AESCCM(256) Mac=AEAD
0x00,0xA2 - DHE-DSS-AES128-GCM-SHA256 TLSv1.2 Kx=DH Au=DSS Enc=AESGCM(128) Mac=AEAD
```

```
0x00,0x9E - DHE-RSA-AES128-GCM-SHA256 TLSv1.2 Kx=DH Au=RSA Enc=AESGCM(128) Mac=AEAD
0xC0,0x9E - DHE-RSA-AES128-CCM TLSv1.2 Kx=DH Au=RSA Enc=AESCCM(128) Mac=AEAD
0x00,0x6B - DHE-RSA-AES256-SHA256 TLSv1.2 Kx=DH Au=RSA Enc=AES(256) Mac=SHA256
0x00,0x6A - DHE-DSS-AES256-SHA256 TLSv1.2 Kx=DH Au=DSS Enc=AES(256) Mac=SHA256
0x00,0x67 - DHE-RSA-AES128-SHA256 TLSv1.2 Kx=DH Au=RSA Enc=AES(128) Mac=SHA256
0x00,0x40 - DHE-DSS-AES128-SHA256 TLSv1.2 Kx=DH Au=DSS Enc=AES(128) Mac=SHA256
0x00,0x33 - DHE-RSA-AES128-SHA SSLv3 Kx=DH Au=RSA Enc=AES(128) Mac=SHA1
0x00,0x32 - DHE-DSS-AES128-SHA SSLv3 Kx=DH Au=DSS Enc=AES(128) Mac=SHA1
0x00,0x9D - AES256-GCM-SHA384 TLSv1.2 Kx=RSA Au=RSA Enc=AESGCM(256) Mac=AEAD
0xC0,0x9D - AES256-CCM TLSv1.2 Kx=RSA Au=RSA Enc=AESCCM(256) Mac=AEAD
0x00,0x9C - AES128-GCM-SHA256 TLSv1.2 Kx=RSA Au=RSA Enc=AESGCM(128) Mac=AEAD
0xC0,0x9C - AES128-CCM TLSv1.2 Kx=RSA Au=RSA Enc=AESCCM(128) Mac=AEAD
0x00,0x3D - AES256-SHA256 TLSv1.2 Kx=RSA Au=RSA Enc=AES(256) Mac=SHA256
0x00,0x3C - AES128-SHA256 TLSv1.2 Kx=RSA Au=RSA Enc=AES(128) Mac=SHA256
0x00,0x2F - AES128-SHA SSLv3 Kx=RSA Au=RSA Enc=AES(128) Mac=SHA1
~ #
```

### Inspect the Cipher Negotiation in the TLS Handshake with a Packet Capture

By capturing a TLS negotiation in a packet capture, you can inspect the details of the cipher negotiation by using Wireshark.

The TLS handshake process includes a ClientHello packet sent by the client device, providing the list of the ciphers it supports according to its configured cipher string for the connection protocol. The server reviews the list, compares it with its own list of allowed ciphers (determined by its own cipher string), and chooses a cipher that both systems support, to be used for the encrypted session. Then it responds with a ServerHello packet indicating the chosen cipher. There are important differences between the TLS 1.2 and 1.3 handshake dialogs, however the cipher negotiation mechanism uses this same principle in both versions.

This is an example of a TLS 1.3 cipher negotiation between a web browser and Expressway on port 443 as seen in Wireshark:

| 4   | *Ethernet0                                                                                                |                                 |                      |                                                                                           |  |  |  |  |  |  |  |  |  |
|-----|----------------------------------------------------------------------------------------------------|---------------------------------|----------------------|-------------------------------------------------------------------------------------------|--|--|--|--|--|--|--|--|--|
| Eil | Ele £dit View Go Sapture Analyze Statistics Telephony Wireless Iools Help                                 |                                 |                      |                                                                                           |  |  |  |  |  |  |  |  |  |
| 11  | <u></u> <u></u> <u>0</u> <u>0</u> <u>0</u> <u>0</u> <u>0</u> <u>0</u> <u>0</u> <u>0</u> <u>0</u> <u>0</u> |                                 |                      |                                                                                           |  |  |  |  |  |  |  |  |  |
|     | R top.stream eq 7                                                                                         |                                 |                      |                                                                                           |  |  |  |  |  |  |  |  |  |
| No. | Time                                                                                                    | Source                          | Src port Destination | Dst port Protocol Length Info                                                             |  |  |  |  |  |  |  |  |  |
|     | 3186 2024-                                                                                                | 07-14 23:28:55.675989 10.15.1.2 | 29986 10.15.1.7      | 443 TCP 66 29986 → 443 [SYN, ECE, CWR] Seq=0 Win=8192 Len=0 MSS=1460 WS=256 SACK_PERM     |  |  |  |  |  |  |  |  |  |
|     | 3187 2024-                                                                                                | 87-14 23:28:55.676309 10.15.1.7 | 443 10.15.1.2        | 29986 TCP 66 443 → 29986 [SYN, ACK] Seq=0 Ack=1 Win=64240 Len=0 MSS=1460 SACK_PERM WS=128 |  |  |  |  |  |  |  |  |  |
|     | 3188 2024-                                                                                                | 37-14 23:28:55.676381 10.15.1.2 | 29986 10.15.1.7      | 443 TCP 54 29986 + 443 [ACK] Seq=1 Ack=1 Win=4204800 Len=0                                |  |  |  |  |  |  |  |  |  |
|     | 3189 2024-                                                                                                | 37-14 23:28:55.679410 10.15.1.2 | 29986 10.15.1.7      | 443 TLSv1.2 248 Client Hello                                                              |  |  |  |  |  |  |  |  |  |
|     | 3190 2024-                                                                                                | 07-14 23:28:55.679651 10.15.1.7 | 443 10.15.1.2        | 29986 TCP 60 443 → 29986 [ACK] Seq=1 Ack=195 Win=64128 Len=0 Cipher                       |  |  |  |  |  |  |  |  |  |
|     | 3194 2024-                                                                                                | 07-14 23:28:55.686008 10.15.1.7 | 443 10.15.1.2        | 29986 TLSv1.2 1514 Server Hello negotiation                                               |  |  |  |  |  |  |  |  |  |
|     | 3195 2024-                                                                                                | 07-14 23:28:55.686008 10.15.1.7 | 443 10.15.1.2        | 29986 TLSv1.2 1514 Certificate                                                            |  |  |  |  |  |  |  |  |  |
| 117 | 3196 2024-                                                                                                | 37-14 23:28:55.686097 10.15.1.2 | 29986 10.15.1.7      | 443 TCP 54 29986 → 443 [ACK] Seq=195 Ack=2921 Win=4204800 Len=0                           |  |  |  |  |  |  |  |  |  |
|     | 3197 2024-                                                                                                | 07-14 23:28:55.686118 10.15.1.7 | 443 10.15.1.2        | 29986 TLSv1.2 547 Server Key Exchange, Server Hello Done                                  |  |  |  |  |  |  |  |  |  |
|     | 3198 2024-                                                                                                | 07-14 23:28:55.696856 10.15.1.2 | 29986 10.15.1.7      | 443 TCP 54 29986 → 443 [ACK] Seq=195 Ack=3414 Win=4204288 Len=0                           |  |  |  |  |  |  |  |  |  |
|     | 3199 2024-                                                                                                | 07-14 23:28:55.702443 10.15.1.2 | 29986 10.15.1.7      | 443 TLSv1.2 147 Client Key Exchange, Change Cipher Spec, Encrypted Handshake Message      |  |  |  |  |  |  |  |  |  |
|     | 3200 2024-                                                                                                | 07-14 23:28:55.702991 10.15.1.7 | 443 10.15.1.2        | 29986 TLSv1.2 312 New Session Ticket, Change Cipher Spec, Encrypted Handshake Message     |  |  |  |  |  |  |  |  |  |
|     | 3207 2024-                                                                                                | 07-14 23:28:55.712838 10.15.1.2 | 29986 10.15.1.7      | 443 TCP 54 29986 + 443 [ACK] Seq=288 Ack=3672 Win=4204032 Len=0                           |  |  |  |  |  |  |  |  |  |

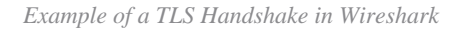

First, the browser sends a ClientHello packet with the list of ciphers it supports:

eth0\_diagnostic\_logging\_tcpdump00\_exp-c1\_2024-07-15\_03\_54\_39.pcap

File Edit View Go Capture Analyze Statistics Telephony Wireless Tools Help

| # H    | a 💿 📙 🗅 🗙 🖻 I 🍳 🐡 🕾 🐨 🕹 📃 📃                 | Q. Q. Q. II                  |                    |                  |           |
|--------|---------------------------------------------|------------------------------|--------------------|------------------|-----------|
| tcp.st | ream eq 7                                   |                              |                    |                  |           |
| No.    | Time Source                                 | Src port Destination         | Dst port Protocol  | Length Info      |           |
| 2      | 70 2024-07-14 21:54:39.347430 10.15.1.2     | 26105 10.15.1.7              | 443 TCP            | 66 26105 → 443   | [SYN, EC  |
| 2      | 71 2024-07-14 21:54:39.347496 10.15.1.7     | 443 10.15.1.2                | 26105 TCP          | 66 443 → 26105   | [SYN, ACH |
| 2      | 72 2024-07-14 21:54:39.347736 10.15.1.2     | 26105 10.15.1.7              | 443 TCP            | 60 26105 → 443   | [ACK] See |
| + 2    | 73 2024-07-14 21:54:39.348471 10.15.1.2     | 26105 10.15.1.7              | 443 TCP            | 1514 26105 → 443 | [ACK] See |
| 2      | 74 2024-07-14 21:54:39.348508 10.15.1.7     | 443 10.15.1.2                | 26105 TCP          | 54 443 → 26105   | [ACK] See |
| + 2    | 75 2024-07-14 21:54:39.348533 10.15.1.2     | 26105 10.15.1.7              | 443 TLSv1.3        | 724 Client Hello |           |
| 2      | 76 2024-07-14 21:54:39.348544 10.15.1.7     | 443 10.15.1.2                | 26105 TCP          | 54 443 → 26105   | [ACK] See |
| <      |                                             |                              |                    |                  |           |
| > Fran | me 275: 724 bytes on wire (5792 bits), 724  | bytes captured (5792 bits)   |                    |                  |           |
| > Ethe | ernet II, Src: VMware_b3:fe:d6 (00:50:56:b3 | :fe:d6), Dst: VMware_b3:5c:  | 7a (00:50:56:b3:5c | ::7a)            |           |
| > Inte | ernet Protocol Version 4, Src: 10.15.1.2, D | st: 10.15.1.7                |                    |                  |           |
| > Trai | ismission Control Protocol, Src Port: 26105 | , Dst Port: 443, Seq: 1461,  | Ack: 1, Len: 670   |                  |           |
| > [2]  | Reassembled TCP Segments (2130 bytes): #273 | (1460), #275(670)]           |                    |                  |           |
| Y Tra  | isport Layer Security                       |                              |                    |                  |           |
| ~ 1    | LSv1.3 Record Layer: Handshake Protocol: C  | lient Hello                  |                    |                  |           |
|        | Content Type: Handshake (22)                |                              |                    |                  |           |
|        | Version: TLS 1.0 (0x0301)                   |                              |                    |                  |           |
|        | Length: 2125                                |                              |                    |                  |           |
| `      | Handshake Protocol: Client Hello            |                              |                    |                  |           |
|        | Handshake Type: Client Hello (1)            |                              |                    |                  |           |
|        | Length: 2121                                |                              |                    |                  |           |
|        | Version: TLS 1.2 (0x0303)                   | AF 42                        | 03-59              |                  |           |
|        | Kandom: /ablbabedc3++95c4b06/2c/+1de5b      | +4542Ced1+5eaa914/be+1c+2e54 | 1083350            |                  |           |
|        | Session ID Length: 32                       |                              | 0-447055           |                  |           |
|        | Session 10: 90041000//00090555001205100     | 0169301000966333430303372367 | 0004482/915        |                  |           |
|        | V (inhon Suites (16 suites)                 |                              |                    |                  |           |
|        | (inher Suites (10 Suites)                   | 202)                         |                    |                  |           |
|        | Cipher Suite: Reserved (GREASE) (Oxe        | (0v1301)                     |                    |                  |           |
|        | Ciphen Suite: TLS_ACS_120_CCH_SHA230        | (0×1301)                     |                    |                  |           |
|        | Cipher Suite: TLS_HCS_250_00H_SHADG4        | SH0256 (0x1303)              |                    |                  |           |
|        | Cipher Suite: TLS_COMERZE_FOLTISOS_         | ES 128 GCM SHA256 (AvcA2h)   |                    |                  |           |
|        | Cipher Suite: TLS_ECONE_ECONA_WITH_A        | 128 GCM SHA256 (0xc026)      |                    |                  |           |
|        | Cipher Suite: TLS ECONE_RSA_MITT_ALS        | ES 256 GCM SHA384 (0xc02c)   |                    |                  |           |
|        | Cipher Suite: TLS_ECONE_ECONAMITH_A         | 256 GCM SHA384 (0xc030)      |                    |                  |           |
|        | Cipher Suite: TLS ECDHE ECDSA WITH C        | HACHA20 POLY1305 SHA256 (0x) | ((80)              |                  |           |
|        | Cipher Suite: TLS ECDHE RSA WITH CHA        | CHA20 POLY1305 SHA256 (0xcc) | a8)                |                  |           |
|        | Cipher Suite: TLS ECDHE RSA WITH AFS        | 128 CBC SHA (0xc013)         |                    |                  |           |
|        | Cipher Suite: TLS ECDHE RSA WITH AES        | 256 CBC SHA (0xc014)         |                    |                  |           |
|        | Cipher Suite: TLS RSA WITH AES 128 G        | CM SHA256 (0x009c)           |                    |                  |           |
|        | Cipher Suite: TLS RSA WITH AES 256 G        | CM SHA384 (0x009d)           |                    |                  |           |
|        | Cipher Suite: TLS RSA WITH AES 128 C        | BC SHA (0x002f)              |                    |                  |           |
|        | Cipher Suite: TLS RSA WITH AES 256 C        | BC SHA (0x0035)              |                    |                  |           |
|        | Compression Methods Length: 1               |                              |                    |                  |           |

Example of a ClientHello Packet in Wireshark

Expressway checks its cipher string configured for the HTTPS protocol, and finds a cipher that both itself and the client support. In this example the ECDHE-RSA-AES256-GCM-SHA384 cipher is selected. Expressway responds with its ServerHello packet indicating the selected cipher:

| File Edit View Go Capture Analyze                                                                                                    | Statistics Telephony W | fireless Tools Help  |                   |                                                                                   |  |  |  |  |  |  |  |
|----------------------------------------------------------------------------------------------------|------------------------|----------------------|-------------------|-----------------------------------------------------------------------------------|--|--|--|--|--|--|--|
| 🔬 🗏 🖉 📴 🔚 🔀 🛱 🔍 🐡 •                                                                                                    | • 🕾 Ŧ 🛓 📜 🖻 @          |                      |                   |                                                                                   |  |  |  |  |  |  |  |
| tcp.stream eq 7                                                                                                    |                        |                      |                   |                                                                                   |  |  |  |  |  |  |  |
| No. Time                                                                                                    | Source                 | Src port Destination | Dst port Protocol | Length Info                                                                       |  |  |  |  |  |  |  |
| 273 2024-07-14 21:54:39.348                                                                                                    | 471 10.15.1.2          | 26105 10.15.1.7      | 443 TCP           | 1514 26105 + 443 [ACK] Seq=1 Ack=1 Win=4204800 Len=1460 [TCP segment of a reasser |  |  |  |  |  |  |  |
| 274 2024-07-14 21:54:39.348                                                                                                    | 508 10.15.1.7          | 443 10.15.1.2        | 26105 TCP         | 54 443 → 26105 [ACK] Seq=1 Ack=1461 Win=64128 Len=0                               |  |  |  |  |  |  |  |
| 275 2024-07-14 21:54:39.348                                                                                                    | 533 10.15.1.2          | 26105 10.15.1.7      | 443 TLSv1.3       | 724 Client Hello                                                                  |  |  |  |  |  |  |  |
| 276 2024-07-14 21:54:39.348                                                                                                    | 544 10.15.1.7          | 443 10.15.1.2        | 26105 TCP         | 54 443 → 26105 [ACK] Seq=1 Ack=2131 Win=63488 Len=0                               |  |  |  |  |  |  |  |
| 277 2024-07-14 21:54:39.349                                                                                                    | 184 10.15.1.7          | 443 10.15.1.2        | 26105 TLSv1.3     | 314 Server Hello, Change Cipher Spec, Application Data, Application Data          |  |  |  |  |  |  |  |
| 278 2024-07-14 21:54:39.349                                                                                                    | 635 10.15.1.2          | 26105 10.15.1.7      | 443 TLSv1.3       | 134 Change Cipher Spec, Application Data                                          |  |  |  |  |  |  |  |
| 279 2024-07-14 21:54:39.349                                                                                                    | 976 10.15.1.7          | 443 10.15.1.2        | 26105 TLSv1.3     | 373 Application Data                                                              |  |  |  |  |  |  |  |
| <                                                                                                    |                        |                      |                   |                                                                                   |  |  |  |  |  |  |  |
| <pre>c v v Frame 277: 314 bytes on wire (2512 bits), 314 bytes captured (2512 bits) b Ethernet II, Src: Wware_b3:5c:7a (00:50:56:b3:5c:7a), Dst: Wware_b3:fe:d6 (00:50:56:b3:fe:d6) l Internet Protocol Version 4, Src: 10.15.1.7, Dst: 10.15.1.2 l Transmission Control Protocol, Src Port: 443, Dst Port: 26105, Seq: 1, Ack: 2131, Len: 260 Transport Layer Security v TLSv1.3 Record Layer: Handshake Protocol: Server Hello Content Type: Handshake (22) Version: TLS 1.2 (0x0303) Length: 128 v Handshake Protocol: Server Hello Handshake Type: Server Hello (2) Length: 124 Version: TLS 1.2 (0x0303) Random: ac548084b44082d2716e681a6d3052d4ea518faf7a87a8490234871ab4e603e5f Session ID Length: 32 Session ID Length: 32 Session ID: 98d41a8d77080e9b535baf26310bfea50fd668e69934585b95723670c44ae79f5 (Inter Server Time 1: Set 256 (Cft KDB28 (0x01320)) Contex Type 1: Server Hello (2) Length: 124 Version: TLS 3.2 (0x0303) Random: ac542864b4b42d2716e681a6d3052d4ea518faf7a87a8490234871ab4e603e5f Session ID Length: 32 Session ID: 98d41a8d77080e9b535baf26310bfea50fd668e69934585b95723670c44ae79f5 (Inter Server Time 1: Set 256 (Cft KDB28 (0x01320)) </pre> |                        |                      |                   |                                                                                   |  |  |  |  |  |  |  |

Example of a ServerHello Packet in Wireshark

# Configure

The OpenSSL cipher string format includes several special characters in order to perform operations on the string such as removing a specific cipher or a group of ciphers sharing a common component. Since the objective of these customizations is usually removing ciphers, the characters used in these examples are:

- The character, used to remove ciphers from the list. Some or all of the removed ciphers can be allowed again by options appearing later in the string.
- The ! character, also used to remove ciphers from the list. When using it, the removed ciphers cannot be allowed again by any other options appearing later in the string.
- The : character, which acts as the separator between items in the list.

Both can be used to remove a cipher from the string, however ! is preferred. For a complete list of special characters, review the <u>OpenSSL Ciphers Manpage</u>.

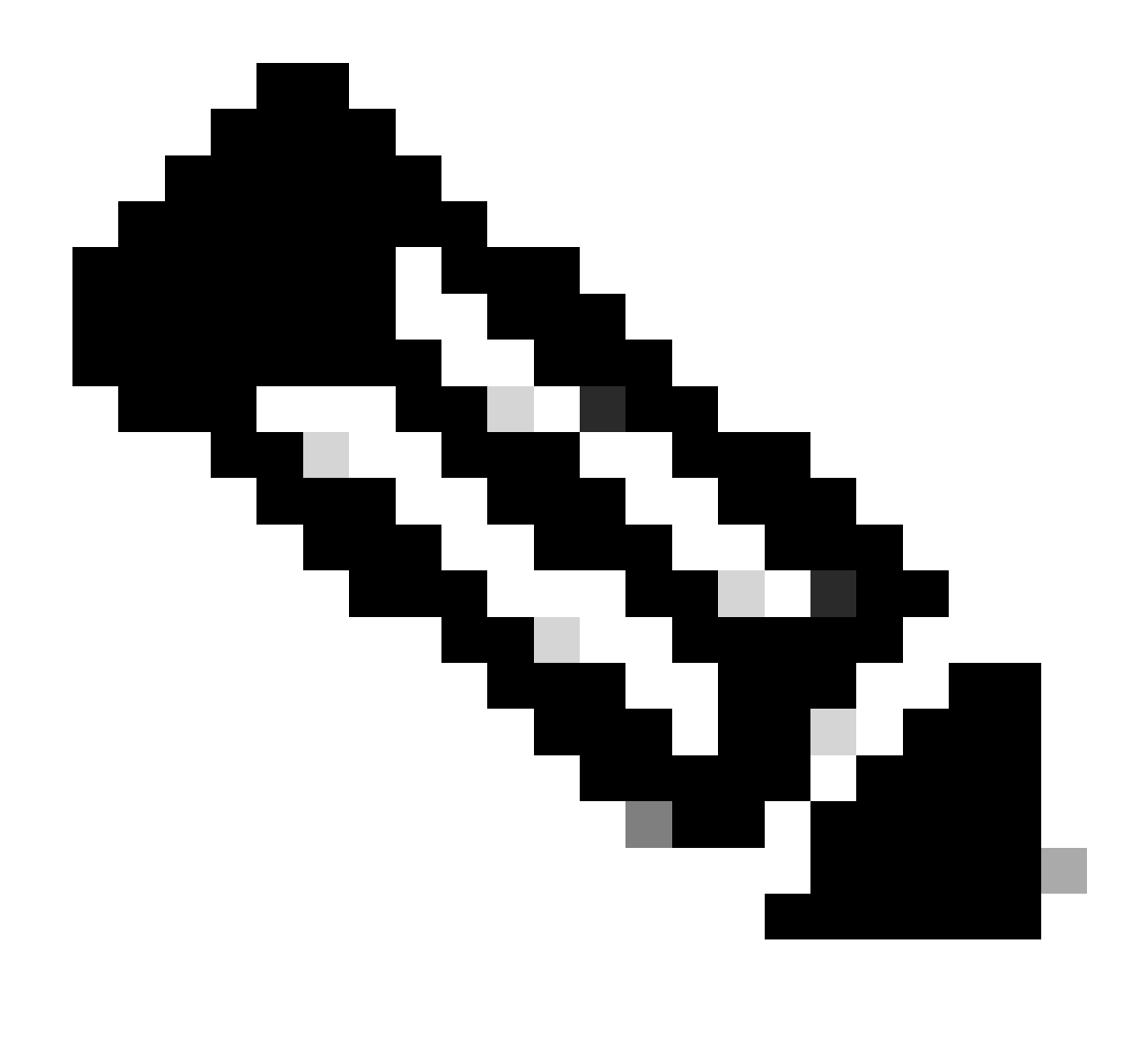

**Note**: The OpenSSL site states that when using the ! character, "the ciphers deleted can never reappear in the list even if they are explicitly stated". This does not mean that the ciphers are deleted permanently from the system, it refers to the scope of the interpretation of the cipher string.

## **Disable a Specific Cipher**

In order to disable a specific cipher, append to the default string the : separator, the ! or - sign, and the cipher name to be disabled. The cipher name must obey the OpenSSL naming format, available in the <u>OpenSSL</u> <u>Ciphers Manpage</u>. For example, if you need to disable the AES128-SHA cipher for SIP connections, configure a cipher string like this:

<#root>

EECDH:EDH:HIGH:-AES256+SHA:!MEDIUM:!LOW:!3DES:!MD5:!PSK:!eNULL:!aNULL:!aDH

:!AES128-SHA

Then, navigate to the Expressway web admin page, navigate to Maintenance > Security > Ciphers,

assign the custom string to the required protocol(s), and click **Save**. For the new configuration to be applied, a system restart is required. In this example, the custom string is assigned to the SIP protocol under SIP TLS ciphers:

| Status > System > Configuration > Applications > Users > | Maintenance >                                                    |
|----------------------------------------------------------|------------------------------------------------------------------|
| Ciphers                                                  |                                                                  |
| Configuration                                            |                                                                  |
| HTTPS ciphers                                            | EECDH EDH HIGH-AES256+SHA IMEDIUM ILOW I3DES IMD5 IPSK I         |
| HTTPS minimum TLS version                                | TLS v1.2 v ()                                                    |
| LDAP TLS Ciphers                                         | EECDHEDHHIGH-AES256+SHAIMEDIUM/ILOW/I3DES/IMD5/IPSK/k            |
| LDAP minimum TLS version                                 | TLS v1 2 🗸 👔                                                     |
| Reverse proxy TLS ciphers                                | EECDH:EDH:HIGH:-AES256+SHA:IMEDIUM:ILOW:I3DES:IMD5:IPSK/ij ()    |
| Reverse proxy minimum TLS version                        | TLS v1.2 v 1                                                     |
| SIP TLS ciphers                                          | IMEDIUM:ILOW:I3DES:IMD5:IPSK:IeNULL:IaNULL:IaDH:IAES128-SHA      |
| SIP minimum TLS version                                  | TLS v1.2 v ()                                                    |
| SMTP TLS Ciphers                                         | EECDH:EDH:HIGH:-AES256+SHA:IMEDIUM:ILOW:I3DES:IMD5:IPSK/ij       |
| SMTP minimum TLS version                                 | TLS v1.2 V                                                       |
| TMS Provisioning Cliphers                                | EECDH:EDH:HIGH:-AES256+SHA:IMEDIUM:ILOW:I3DES:IMD5:IPSK/ii       |
| TMS Provisioning minimum TLS version                     | TLS v1 2 V                                                       |
| UC server discovery TLS ciphers                          | EECDH EDH: HIGH - AES256+SHA IMEDIUM: ILOW: I3DES: IMD5: IPSK II |
| UC server discovery minimum TLS version                  | TLS V1.2 V                                                       |
| XMPP TLS ciphers                                         | EECDH:EDH:HIGH:-AES256+SHA:IMEDIUM:ILOW:I3DES:IMD5:IPSK/h        |
| XMPP minimum TLS version                                 | TLS v1.2 v i                                                     |

Save

Cipher Settings Page on the Expressway Web Admin Portal

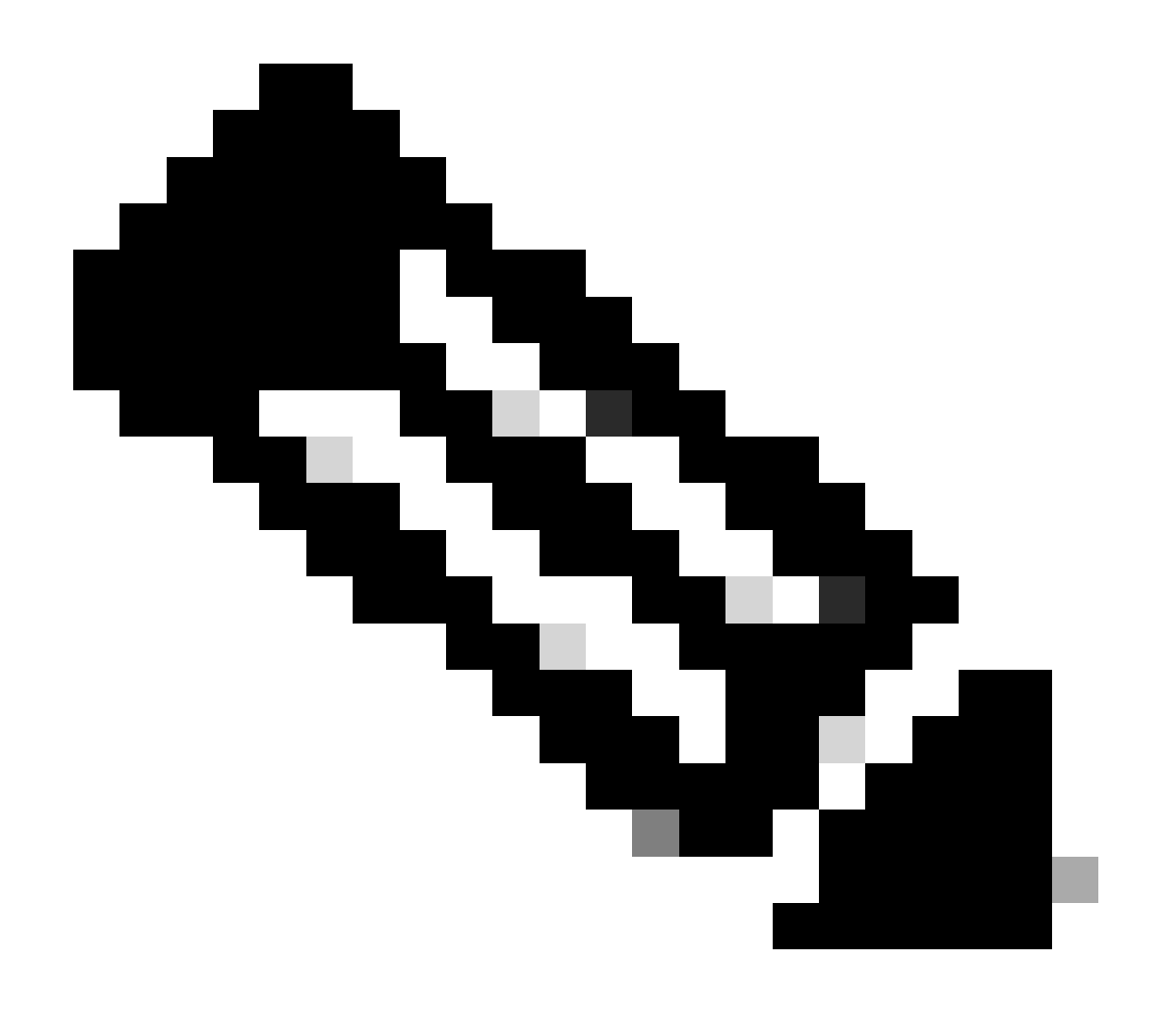

**Note**: In case of an Expressway cluster, make the changes on the primary server only. The new configuration is replicated to the rest of the cluster members.

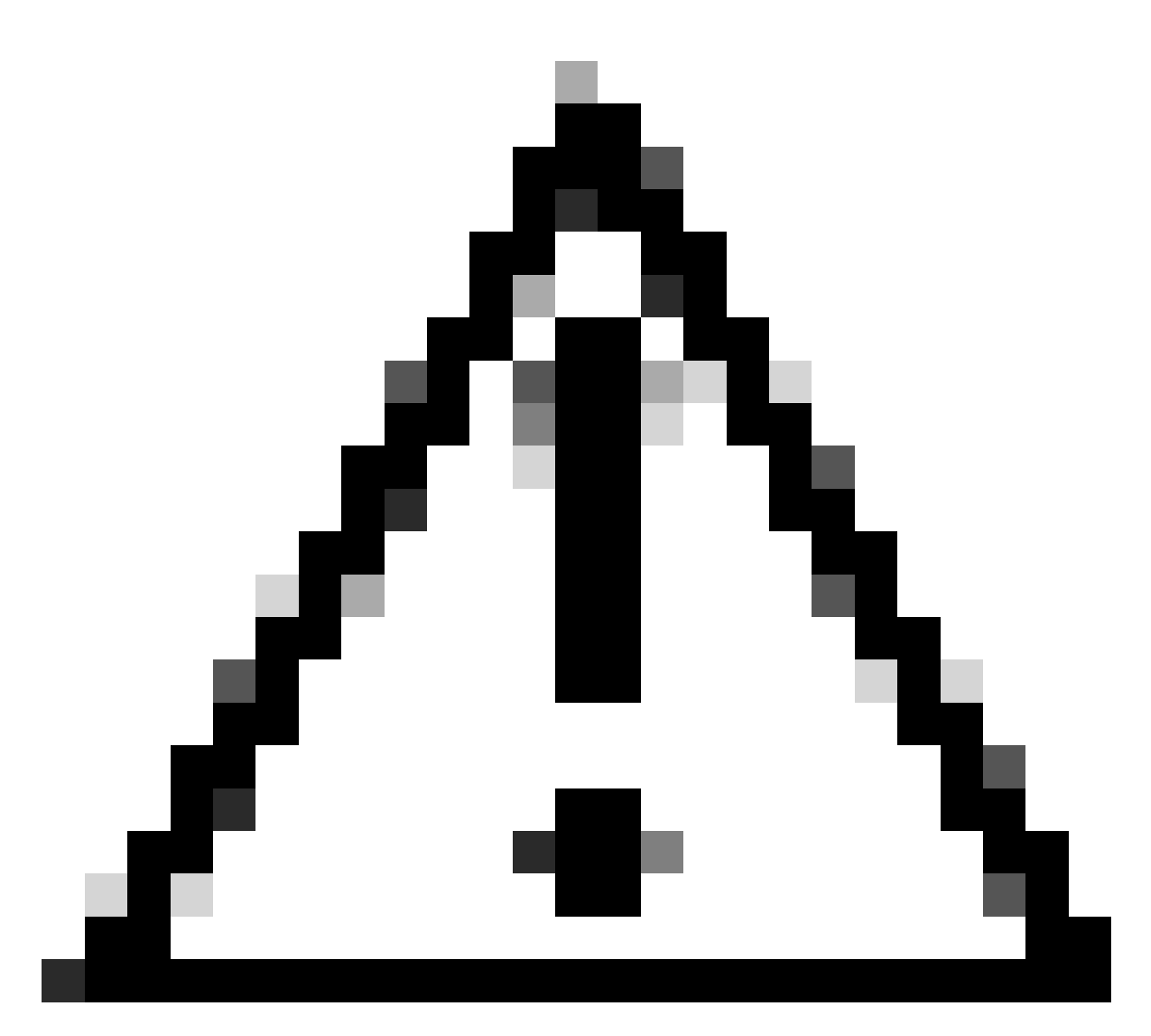

**Caution**: Use the recommended cluster reboot sequence provided in the <u>Cisco Expressway Cluster</u> <u>Creation and Maintenance Deployment Guide</u>. Start by restarting the primary server, wait for it to be accessible via web interface, then do the same with each peer in order according to the list configured under **System > Clustering**.

## Disable a Group of Ciphers Using a Common Algorithm

In order to disable a group of ciphers using a common algorithm, append to the default string the : separator, the ! or - sign, and the algorithm name to be disabled. The supported algorithm names are available in the <u>OpenSSL Ciphers Manpage</u>. For example, if you need to disable all ciphers that use the DHE algorithm, configure a cipher string like this:

<#root>

EECDH:EDH:HIGH:-AES256+SHA:!MEDIUM:!LOW:!3DES:!MD5:!PSK:!eNULL:!aNULL:!aDH

:!DHE

Navigate to the **Expressway web admin** page, navigate to **Maintenance** > **Security** > **Ciphers**, assign the custom string to the required protocol(s), and click **Save**. For the new configuration to be applied, a system restart is required.

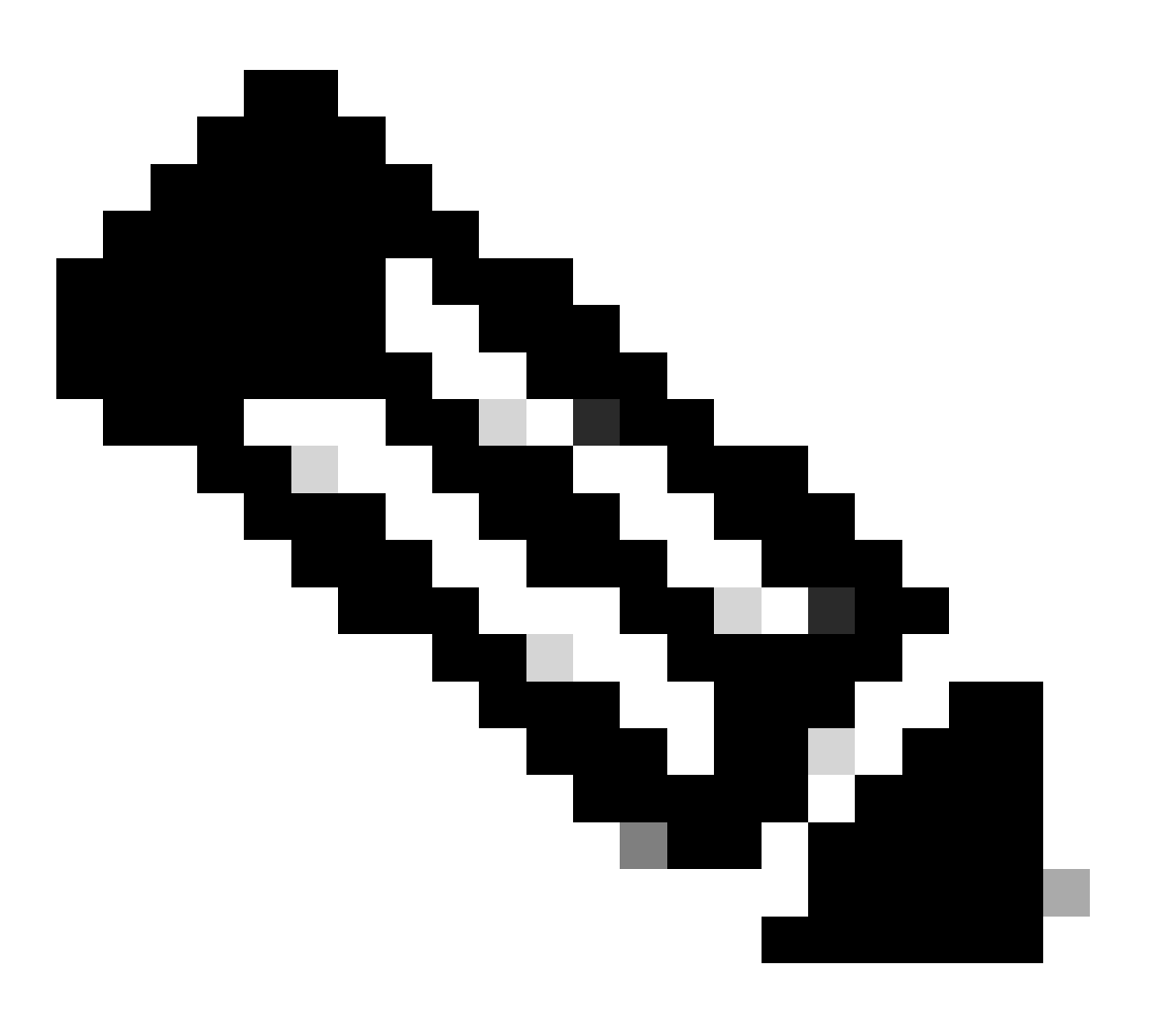

**Note**: In case of an Expressway cluster, make the changes on the primary server only. The new configuration is replicated to the rest of the cluster members.

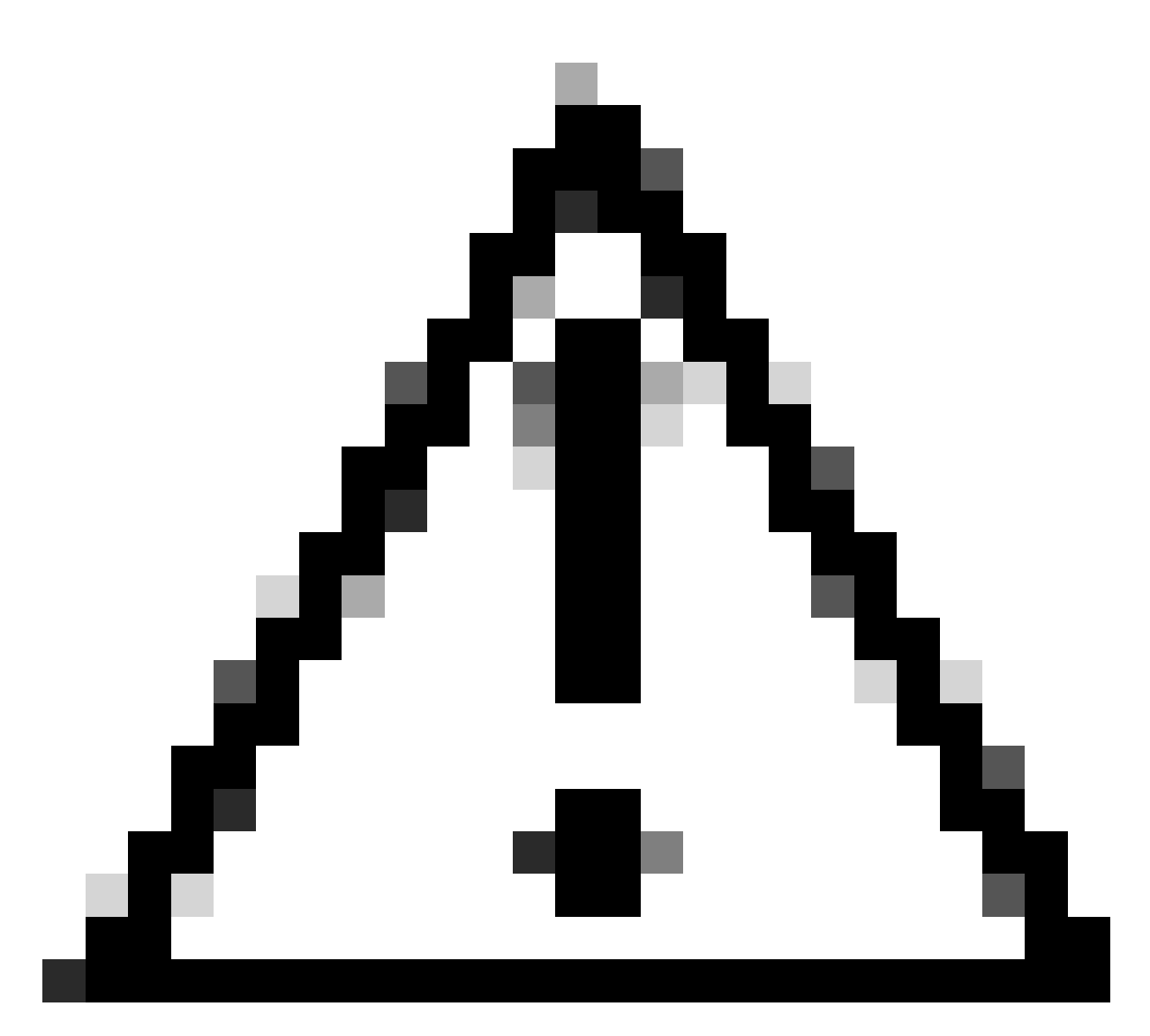

**Caution**: Use the recommended cluster reboot sequence provided in the <u>Cisco Expressway Cluster</u> <u>Creation and Maintenance Deployment Guide</u>. Start by restarting the primary server, wait for it to be accessible via web interface, then do the same with each peer in order according to the list configured under **System > Clustering**.

# Verify

## Inspect the List of Ciphers Allowed by the Cipher String

You can inspect the customized cipher string by using the **openssl ciphers -V** "**<cipher string**>" command. Review the output in order to confirm that the undesired ciphers are no longer listed after the changes. In this example, the EECDH:EDH:HIGH:-

AES256+SHA:!MEDIUM:!LOW:!3DES:!MD5:!PSK:!eNULL:!aNULL:!aDH:!DHE cipher string is inspected. The command output confirms that the string does not allow any of the ciphers that use the DHE algorithm:

```
~ # openssl ciphers -V "EECDH:EDH:HIGH:-AES256+SHA:!MEDIUM:!LOW:!3DES:!MD5:!PSK:!eNULL:!aNULL:!aDH
```

:!DHE

| 0x13,0x02 - TLS_AES_256_GCM_SHA384 TLSv1.3 Kx=any Au=any Enc=AESGCM(256) Mac=AEAD                      |
|----------------------------------------------------------------------------------------------------|
| 0x13,0x03 - TLS_CHACHA20_P0LY1305_SHA256 TLSv1.3 Kx=any Au=any Enc=CHACHA20/P0LY1305(256) Mac=AEAD     |
| 0x13,0x01 - TLS_AES_128_GCM_SHA256 TLSv1.3 Kx=any Au=any Enc=AESGCM(128) Mac=AEAD                      |
| 0xC0,0x2C - ECDHE-ECDSA-AES256-GCM-SHA384 TLSv1.2 Kx=ECDH Au=ECDSA Enc=AESGCM(256) Mac=AEAD            |
| 0xC0,0x30 - ECDHE-RSA-AES256-GCM-SHA384 TLSv1.2 Kx=ECDH Au=RSA Enc=AESGCM(256) Mac=AEAD                |
| 0xCC,0xA9 - ECDHE-ECDSA-CHACHA20-POLY1305 TLSv1.2 Kx=ECDH Au=ECDSA Enc=CHACHA20/POLY1305(256) Mac=AEAD |
| 0xCC,0xA8 - ECDHE-RSA-CHACHA20-POLY1305 TLSv1.2 Kx=ECDH Au=RSA Enc=CHACHA20/POLY1305(256) Mac=AEAD     |
| 0xC0,0xAD - ECDHE-ECDSA-AES256-CCM TLSv1.2 Kx=ECDH Au=ECDSA Enc=AESCCM(256) Mac=AEAD                   |
| 0xC0,0x2B - ECDHE-ECDSA-AES128-GCM-SHA256 TLSv1.2 Kx=ECDH Au=ECDSA Enc=AESGCM(128) Mac=AEAD            |
| 0xC0,0x2F - ECDHE-RSA-AES128-GCM-SHA256 TLSv1.2 Kx=ECDH Au=RSA Enc=AESGCM(128) Mac=AEAD                |
| 0xC0,0xAC - ECDHE-ECDSA-AES128-CCM TLSv1.2 Kx=ECDH Au=ECDSA Enc=AESCCM(128) Mac=AEAD                   |
| 0xC0,0x24 - ECDHE-ECDSA-AES256-SHA384 TLSv1.2 Kx=ECDH Au=ECDSA Enc=AES(256) Mac=SHA384                 |
| 0xC0,0x28 - ECDHE-RSA-AES256-SHA384 TLSv1.2 Kx=ECDH Au=RSA Enc=AES(256) Mac=SHA384                     |
| 0xC0,0x23 - ECDHE-ECDSA-AES128-SHA256 TLSv1.2 Kx=ECDH Au=ECDSA Enc=AES(128) Mac=SHA256                 |
| 0xC0,0x27 - ECDHE-RSA-AES128-SHA256 TLSv1.2 Kx=ECDH Au=RSA Enc=AES(128) Mac=SHA256                     |
| 0xC0,0x09 - ECDHE-ECDSA-AES128-SHA TLSv1 Kx=ECDH Au=ECDSA Enc=AES(128) Mac=SHA1                        |
| 0xC0,0x13 - ECDHE-RSA-AES128-SHA TLSv1 Kx=ECDH Au=RSA Enc=AES(128) Mac=SHA1                            |
| 0x00,0x9D - AES256-GCM-SHA384 TLSv1.2 Kx=RSA Au=RSA Enc=AESGCM(256) Mac=AEAD                           |
| 0xC0,0x9D - AES256-CCM TLSv1.2 Kx=RSA Au=RSA Enc=AESCCM(256) Mac=AEAD                                  |
| 0x00,0x9C - AES128-GCM-SHA256 TLSv1.2 Kx=RSA Au=RSA Enc=AESGCM(128) Mac=AEAD                           |
| 0xC0,0x9C - AES128-CCM TLSv1.2 Kx=RSA Au=RSA Enc=AESCCM(128) Mac=AEAD                                  |
| 0x00,0x3D - AES256-SHA256 TLSv1.2 Kx=RSA Au=RSA Enc=AES(256) Mac=SHA256                                |
| 0x00,0x3C - AES128-SHA256 TLSv1.2 Kx=RSA Au=RSA Enc=AES(128) Mac=SHA256                                |
| 0x00,0x2F - AES128-SHA SSLv3 Kx=RSA Au=RSA Enc=AES(128) Mac=SHA1                                       |
| ~ #                                                                                                    |

### Test a TLS Connection by Negotiating a Disabled Cipher

You can use the **openssl s\_client** command in order to verify that a connection attempt using a disabled cipher is rejected. Use the **-connect** option to specify your Expressway address and port, and use the **-cipher** option to specify the single cipher to be negotiated by the client during the TLS handshake:

### openssl s\_client -connect <address>:<port> -cipher <cipher> -no\_tls1\_3

In this example, a TLS connection towards Expressway is attempted from a Windows PC with openssl installed. The PC, as the client, negotiates only the undesired DHE-RSA-AES256-CCM cipher, which uses the DHE algorithm:

<#root>

C:\Users\Administrator>

openssl s\_client -connect exp.example.com:443 -cipher DHE-RSA-AES256-CCM -no\_tls1\_3

```
Connecting to 10.15.1.7
CONNECTED(00000154)
D0130000:error:0A000410:SSL routines:ssl3_read_bytes:
```

ssl/tls alert handshake failure

```
:..\ssl\record\rec_layer_s3.c:865:
```

SSL alert number 40

\_\_\_ no peer certificate available No client certificate CA names sent \_ \_ \_ SSL handshake has read 7 bytes and written 118 bytes Verification: OK \_\_\_ New, (NONE), Cipher is (NONE) Secure Renegotiation IS NOT supported No ALPN negotiated SSL-Session: Protocol : TLSv1.2 Cipher : 0000 Session-ID: Session-ID-ctx: Master-Key: PSK identity: None PSK identity hint: None SRP username: None Start Time: 1721019437 Timeout : 7200 (sec) Verify return code: 0 (ok) Extended master secret: no \_\_\_

C:\Users\Administrator>

The command output shows the connection attempt fails with an "ssl/tls alert handshake failure:..\ssl\record\rec\_layer\_s3.c:865:SSL alert number 40" error message, because the Expressway is configured to use the EECDH:EDH:HIGH:-

AES256+SHA:!MEDIUM:!LOW:!3DES:!MD5:!PSK:!eNULL:!aNULL:!aDH:!DHE cipher string for HTTPS connections, which disables ciphers that use the DHE algorithm.

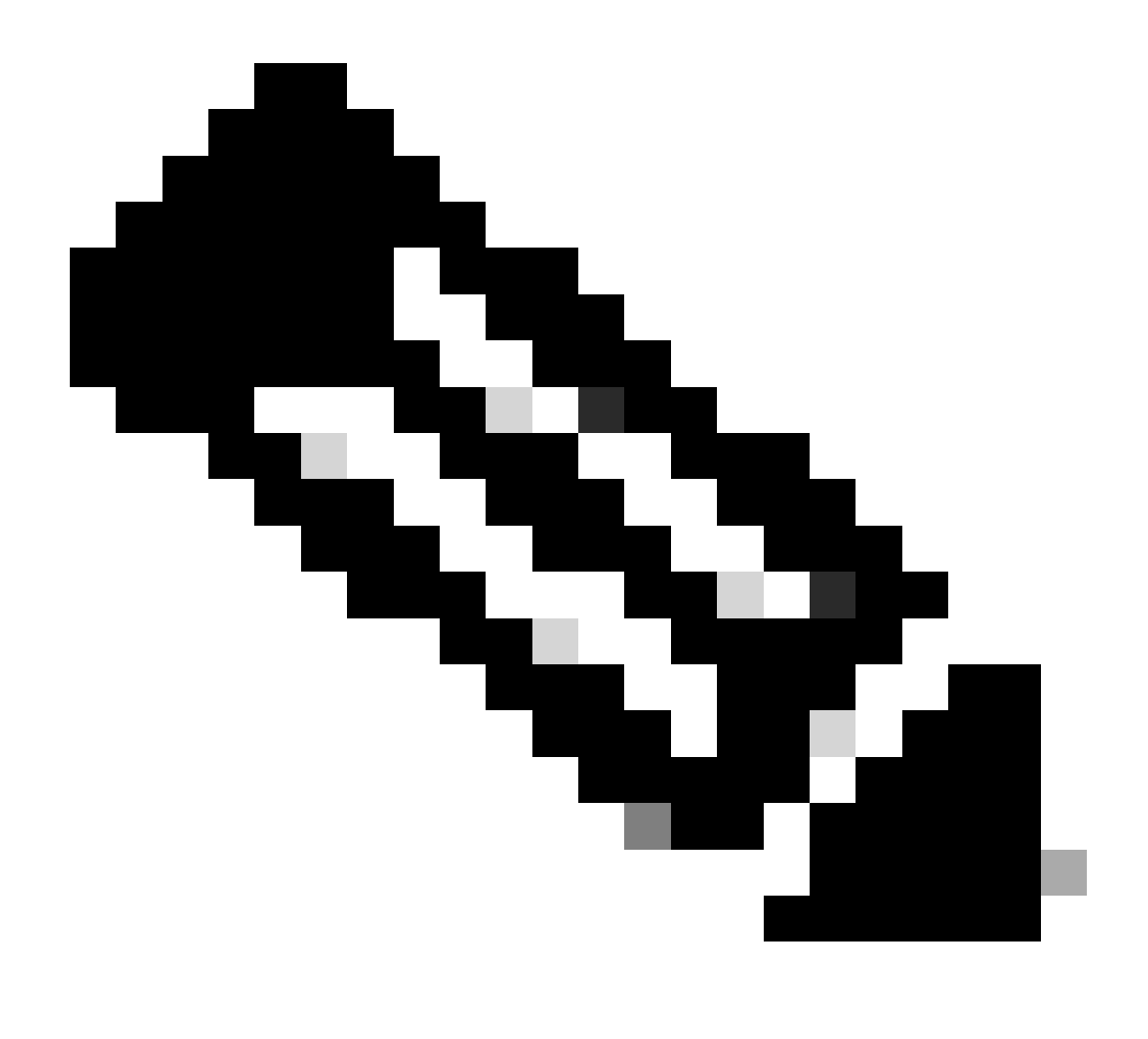

**Note**: In order for tests with the openssl s\_client command to work as explained, the -no\_tls1\_3 option needs to be passed to the command. If not included, the client automatically inserts TLS 1.3 ciphers in the ClientHello packet:

| 🖪 "Ethe    | ernet0                                |                              |                             |                      |                        |                                                                |
|------------|---------------------------------------|------------------------------|-----------------------------|----------------------|------------------------|----------------------------------------------------------------|
| File E     | dit View Go Capture                   | Analyze Statistics Telephony | Wireless Tools Help         |                      |                        |                                                                |
| # <b>=</b> |                                       | ९ + + = 1 ± ⊒ ⊒              | Q, Q, Q, 🗓                  |                      |                        |                                                                |
| top.p      | ort == 443                            |                              |                             |                      |                        |                                                                |
| No.        | Time                                  | Source                       | Src port Destination        | Dst port Protocol    | Length Info            |                                                                |
| - 3        | 93 2024-07-14 23:13                   | :00.725615 10.15.1.2         | 29362 10.15.1.7             | 443 TCP              | 66 29362 → 443 [S      | YN, ECE, CWR] Seq=0 Win=8192 Len=0 MSS=1460 WS=256 SACK_PERM   |
| 3          | 94 2024-07-14 23:13                   | :00.725925 10.15.1.7         | 443 10.15.1.2               | 29362 TCP            | 66 443 → 29362 [S      | YN, ACK] Seq=0 Ack=1 Win=64240 Len=0 MSS=1460 SACK_PERM WS=128 |
| 3          | 95 2024-07-14 23:13                   | :00.725998 10.15.1.2         | 29362 10.15.1.7             | 443 TCP              | 54 29362 → 443 [A      | CK] Seq=1 Ack=1 Win=4204800 Len=0                              |
| 3          | 96 2024-07-14 23:13                   | :00.729125 10.15.1.2         | 29362 10.15.1.7             | 443 TLSv1.3          | 301 Client Hello       |                                                                |
| 3          | 97 2024-07-14 23:13                   | :00.729553 10.15.1.7         | 443 10.15.1.2               | 29362 TCP            | 60 443 + 29362 [A      | CK] Seq=1 Ack=248 Win=64128 Len=0                              |
| 4          | 00 2024-07-14 23:13                   | :00.737648 10.15.1.7         | 443 10.15.1.2               | 29362 TLSv1.3        | 1514 Server Hello, (   | Change Cipher Spec, Application Data                           |
| 4          | 01 2024-07-14 23:13                   | :00.737648 10.15.1.7         | 443 10.15.1.2               | 29362 TCP            | 1514 443 → 29362 [A    | CK] Seq=1461 Ack=248 Win=64128 Len=1460 [TCP segment of a reas |
| <          |                                       |                              |                             |                      |                        |                                                                |
| L. L       | Irgent Pointer: 0                     |                              |                             |                      |                        |                                                                |
| > [        | Timestamps]                           |                              |                             |                      |                        |                                                                |
| > [        | SEQ/ACK analysis]                     |                              |                             |                      |                        |                                                                |
| 1          | CP payload (247 by                    | tes)                         |                             |                      |                        |                                                                |
| ✓ Tra      | nsport Layer Securi                   | ty                           |                             |                      |                        |                                                                |
| ~ 1        | LSv1.3 Record Layer                   | r: Handshake Protocol: C     | lient Hello                 |                      |                        |                                                                |
|            | Content Type: Han                     | dshake (22)                  |                             |                      |                        |                                                                |
|            | Version: TLS 1.0                      | (0x0301)                     |                             |                      |                        |                                                                |
|            | Length: 242                           |                              |                             |                      |                        |                                                                |
|            | <ul> <li>Handshake Protoco</li> </ul> | ol: Client Hello             |                             |                      |                        |                                                                |
|            | Handshake Type                        | : Client Hello (1)           |                             |                      |                        |                                                                |
|            | Length: 238                           |                              |                             |                      |                        |                                                                |
|            | Version: TLS 1                        | .2 (0x0303)                  |                             |                      |                        |                                                                |
|            | Random: 19ec4el                       | 8994cc334599cf089d4e45a8     | 12029589923c4cfcf2cef6b6fc4 | 47ec2840             |                        |                                                                |
|            | Session ID Len                        | gth: 32                      |                             |                      |                        |                                                                |
|            | Session ID: e0                        | d17cb402229aa46cab70b6a6     | 37ce38d9b5a228c7b360cb43f49 | )086ce88d5df         |                        |                                                                |
|            | Cipher Suites                         | Length: 10                   |                             |                      |                        |                                                                |
|            | ✓ Cipher Suites                       | (5 suites)                   |                             |                      |                        |                                                                |
|            | Cipher Suite                          | TLS_AES_256_GCM_SHA384       | 4 (0x1302)                  |                      |                        | 1                                                              |
|            | Cipher Suite                          | TLS_CHACHA20_POLY1305_       | SHA256 (0x1303) Ciphers a   | iutomatically insert | led by the openssi s_c | client command                                                 |
|            | Cipher Suite                          | TLS_AES_128_GCM_SHA250       | b (0x1301)                  |                      |                        |                                                                |
|            | Cipher Suite                          | ETLS_DHE_RSA_WITH_AES_2      | 256_CCM (0xc09f) Cipher p   | assed with the -cip  | her option             |                                                                |
|            | Cipher Suite                          | : ILS_EMPTY_RENEGOTIATIO     | MTU⊩OT2C2A (0X00++)         |                      |                        |                                                                |
|            | LOBORACCION MAT                       | TROAS LONGTR! ]              |                             |                      |                        |                                                                |

ClientHello Packet With Automatically Added Ciphers

If the target Expressway supports those ciphers, one of them can be chosen instead of the specific cipher that you need to test. The connection is successful, which can lead you to believe that a connection was possible by using the disabled cipher passed to the command with the -cipher option.

### Inspect a Packet Capture of a TLS Handshake Using a Disabled Cipher

You can collect a packet capture, from the testing device or from the Expressway, while performing a connection test using one of the disabled ciphers. You can then inspect it with Wireshark in order to further analyze the handshake events.

Find the ClientHello sent by the testing device. Confirm that it negotiates only the undesired test cipher, in this example a cipher using the DHE algorithm:

| 📕 *Eth            | ernet0               |                                      |                                |                   |                   |                                   |                                |  |  |  |  |  |
|-------------------|----------------------|--------------------------------------|--------------------------------|-------------------|-------------------|-----------------------------------|--------------------------------|--|--|--|--|--|
| File E            | dit View Go          | Capture Analyze Statistics Telephony | y Wireless Tools Help          |                   |                   |                                   |                                |  |  |  |  |  |
| <b>A</b> =        | L 🔘 📙 🛅              | 🕱 🖸 ९ 🗢 🕾 Ŧ 🛓 📃 🛛                    |                                |                   |                   |                                   |                                |  |  |  |  |  |
| II topstream eq 2 |                      |                                      |                                |                   |                   |                                   |                                |  |  |  |  |  |
| No.               | Time                 | Source                               | Src port Destination           | Dst port Protocol | Length Info       |                                   |                                |  |  |  |  |  |
| - 3               | 24 2024-07-14        | 4 23:00:32.459025 10.15.1.2          | 28872 10.15.1.7                | 443 TCP           | 66 28872 + 443 [  | SYN, ECE, CWR] Seq=0 Win=8192 Len | =0 MSS=1460 WS=256 SACK_PERM   |  |  |  |  |  |
| 3                 | 25 2024-07-14        | 23:00:32.459666 10.15.1.7            | 443 10.15.1.2                  | 28872 TCP         | 66 443 → 28872 [  | SYN, ACK] Seq=0 Ack=1 Win=64240 L | en=0 MSS=1460 SACK_PERM WS=128 |  |  |  |  |  |
| 3                 | 26 2024-07-14        | 23:00:32.459760 10.15.1.2            | 28872 10.15.1.7                | 443 TCP           | 54 28872 → 443 [/ | ACK] Seq=1 Ack=1 Win=4204800 Len= | 9                              |  |  |  |  |  |
| 3                 | 27 2024-07-14        | 23:00:32.460733 10.15.1.2            | 28872 10.15.1.7                | 443 TLSv1.2       | 172 Client Hello  |                                   |                                |  |  |  |  |  |
| 3                 | 28 2024-07-14        | 23:00:32.461070 10.15.1.7            | 443 10.15.1.2                  | 28872 TCP         | 60 443 → 28872 [/ | ACK] Seq=1 Ack=119 Win=64128 Len= | 9                              |  |  |  |  |  |
| 3                 | 29 2024-07-14        | 1 23:00:32.461855 10.15.1.7          | 443 10.15.1.2                  | 28872 TLSv1.2     | 61 Alert (Level:  | Fatal, Description: Handshake Fa  | ilure)                         |  |  |  |  |  |
|                   | 30 2024-07-14        | 23:00:32.461855 10.15.1.7            | 443 10.15.1.2                  | 28872 TCP         | 60 443 → 28872 [  | FIN, ACK] Seq=8 Ack=119 Win=64128 | Len=0                          |  |  |  |  |  |
| <                 |                      |                                      |                                |                   |                   |                                   |                                |  |  |  |  |  |
| 1                 | Acknowledgmen        | t number (raw): 3235581935           |                                |                   |                   |                                   |                                |  |  |  |  |  |
| (                 | 0101 = H             | eader Length: 20 bytes (5)           |                                |                   |                   |                                   |                                |  |  |  |  |  |
| > 1               | Flags: 0x018         | (PSH, ACK)                           |                                |                   |                   |                                   |                                |  |  |  |  |  |
| 1                 | window: 16425        |                                      |                                |                   |                   |                                   |                                |  |  |  |  |  |
| - I               | Calculated w         | indow size: 4204800]                 |                                |                   |                   |                                   |                                |  |  |  |  |  |
|                   | Window size          | scaling factor: 256]                 |                                |                   |                   |                                   |                                |  |  |  |  |  |
|                   | Checksum: 0x1        | 6b7 [unverified]                     |                                |                   |                   |                                   |                                |  |  |  |  |  |
|                   | Checksum Sta         | tus: Unverified]                     |                                |                   |                   |                                   |                                |  |  |  |  |  |
| l                 | <b>Jrgent Pointe</b> | r: 0                                 |                                |                   |                   |                                   |                                |  |  |  |  |  |
| >                 | [Timestamps]         |                                      |                                |                   |                   |                                   |                                |  |  |  |  |  |
| >                 | [SEQ/ACK anal        | ysis]                                |                                |                   |                   |                                   |                                |  |  |  |  |  |
|                   | TCP payload (        | 118 bytes)                           |                                |                   |                   |                                   |                                |  |  |  |  |  |
| Y Tra             | nsport Layer         | Security                             |                                |                   |                   |                                   |                                |  |  |  |  |  |
| ~ 1               | TLSv1.2 Recon        | d Layer: Handshake Protocol:         | Client Hello                   |                   |                   |                                   |                                |  |  |  |  |  |
|                   | Content Typ          | be: Handshake (22)                   |                                |                   |                   |                                   |                                |  |  |  |  |  |
|                   | Version: Tl          | LS 1.0 (0x0301)                      |                                |                   |                   |                                   |                                |  |  |  |  |  |
|                   | Length: 113          | 3                                    |                                |                   |                   |                                   |                                |  |  |  |  |  |
|                   | ✓ Handshake F        | Protocol: Client Hello               |                                |                   |                   |                                   |                                |  |  |  |  |  |
|                   | Handshak             | e Type: Client Hello (1)             |                                |                   |                   |                                   |                                |  |  |  |  |  |
|                   | Length:              | 109                                  |                                |                   |                   |                                   |                                |  |  |  |  |  |
|                   | Version:             | TLS 1.2 (0x0303)                     |                                | 4 . 41 . 70       |                   |                                   |                                |  |  |  |  |  |
|                   | > Kandom:            | e5cb04a/2ae56/a0963c5a4a59010        | 103/20ta0c5980aa2et5a5ecc09925 | 94C10†8           |                   |                                   |                                |  |  |  |  |  |
|                   | Session              | in Length: 0                         |                                |                   |                   |                                   |                                |  |  |  |  |  |
|                   | Cipher S             | uites Length: 4                      |                                |                   |                   |                                   |                                |  |  |  |  |  |
|                   | Cipher S             | Suites (2 SUITES)                    | 256 (CM (Aug006)               |                   |                   |                                   |                                |  |  |  |  |  |
|                   | Cipher               | Suite: TLS_UME_KSA_WITH_AES          | _256_CCPI (0xc091)             |                   |                   |                                   |                                |  |  |  |  |  |
|                   | Cipner               | ion Mathada Longthy 1                | TOW_THLO_2C2A (0X0011)         |                   |                   |                                   |                                |  |  |  |  |  |
| 1                 | compress             | ion methods Length: I                |                                |                   |                   |                                   |                                |  |  |  |  |  |

Example of a ClientHello Packet in Wireshark

:

Confirm that Expressway responds with a fatal TLS alert packet, refusing the connection. In this example, since Expressway does not support DHE ciphers per its configured cipher string for the HTTPS protocol, it responds with a fatal TLS alert packet containing failure code 40.

| Ethernet            | 0           |                    |                    |             |                 |             |                   |             |          |           |        |                |             |          |          |               |
|---------------------|-------------|--------------------|--------------------|-------------|-----------------|-------------|-------------------|-------------|----------|-----------|--------|----------------|-------------|----------|----------|---------------|
| File Edit           | View Go     | Capture Analyze St | atistics Telephony | y Wireless  | Tools Help      |             |                   |             |          |           |        |                |             |          |          |               |
| <b>A H</b> <i>B</i> | 0 6         | X 🖸 9 + + 1        | S T & .            |             |                 |             |                   |             |          |           |        |                |             |          |          |               |
| tcp.stream          | neg 2       |                    |                    |             |                 |             |                   |             |          |           |        |                |             |          |          |               |
| No.                 | Time        |                    | Source             | Src po      | ort Destination |             | Dst port Protocol | Length Infi | 0        |           |        |                |             |          |          |               |
| 324                 | 2024-07-14  | 23:00:32.459025    | 5 10.15.1.2        | 28          | 872 10.15.1     | .7          | 443 TCP           | 66 28       | 872 + 44 | 43 [SYN,  | ECE, ( | CWR] Seq=0 Win | -8192 Len-6 | 0 MSS=14 | 60 WS-25 | 6 SACK PERM   |
| 325                 | 2024-07-14  | 23:00:32.459666    | 6 10.15.1.7        |             | 443 10.15.1     | .2          | 28872 TCP         | 66 44       | 3 - 2887 | 72 [SYN,  | ACK] : | Seq=0 Ack=1 Wi | n=64240 Ler | n=0 MSS= | 1460 SAC | K_PERM WS=128 |
| 326                 | 2024-07-14  | 23:00:32.459766    | 0 10.15.1.2        | 28          | 872 10.15.1     | .7          | 443 TCP           | 54 28       | 872 → 44 | 43 [ACK]  | Seq=1  | Ack=1 Win=420  | 4800 Len=0  |          |          | _             |
| 327                 | 2024-07-14  | 23:00:32.46073     | 3 10.15.1.2        | 28          | 872 10.15.1     | .7          | 443 TLSv1.        | 2 172 C1    | ient Hel | 110       |        |                |             |          |          |               |
| 328                 | 2024-07-14  | 23:00:32.461070    | 0 10.15.1.7        |             | 443 10.15.1     | .2          | 28872 TCP         | 60 44       | 3 + 2887 | 72 [ACK]  | Seq=1  | Ack=119 Win=6  | 4128 Len=0  |          |          |               |
| 329                 | 2024-07-14  | 23:00:32.461855    | 5 10.15.1.7        |             | 443 10.15.1     | .2          | 28872 TLSv1.      | 2 61 A1     | ert (Lev | vel: Fata | 1, De: | scription: Han | dshake Fail | lure)    |          |               |
| 330                 | 2024-07-14  | 23:00:32.46185     | 5 10.15.1.7        |             | 443 10.15.1     | .2          | 28872 TCP         | 60 44       | 3 → 2887 | 72 [FIN,  | ACK] : | Seq=8 Ack=119  | Win=64128 l | Len=0    |          |               |
| <                   |             |                    |                    |             |                 |             |                   |             |          |           |        |                |             |          |          |               |
| > Frame             | 329: 61 by  | tes on wire (48    | 8 bits), 61 b      | ytes captur | red (488 bi     | ts) on inte | erface \Device    | NPF_{122    | 607A1-10 | A8-47F6-9 | 9069-9 | 36EB0CAAE1C},  | id 0        |          |          |               |
| > Ethern            | et II, Src  | : VMware_b3:5c:    | 7a (00:50:56:1     | b3:5c:7a),  | Dst: VMwar      | e_b3:fe:d6  | (00:50:56:b3:     | fe:d6)      |          |           |        |                |             |          |          |               |
| > Intern            | et Protoco  | l Version 4, Sro   | c: 10.15.1.7,      | Dst: 10.1   | 5.1.2           |             |                   |             |          |           |        |                |             |          |          |               |
|                     | ission Con  | trol Protocol, S   | Src Port: 443      | , Dst Port: | : 28872, Se     | q: 1, Ack:  | 119, Len: 7       |             |          |           |        |                |             |          |          |               |
| Sour                | ce Port: 4  | 443                |                    |             |                 |             |                   |             |          |           |        |                |             |          |          |               |
| Dest                | ination Po  | ort: 28872         |                    |             |                 |             |                   |             |          |           |        |                |             |          |          |               |
| [Sti                | eam index:  | : 2]               |                    |             | -               |             |                   |             |          |           |        |                |             |          |          |               |
| [Co                 | versation   | completeness: C    | omplete, WITH      | H_DATA (31) | 1               |             |                   |             |          |           |        |                |             |          |          |               |
| [TC                 | Segment l   | Len: 7]            |                    |             |                 |             |                   |             |          |           |        |                |             |          |          |               |
| Sequ                | ence Numbe  | er: 1 (relati      | ve sequence n      | number)     |                 |             |                   |             |          |           |        |                |             |          |          |               |
| Sequ                | ence Numbe  | er (raw): 323558   | 1935               |             | -11             |             |                   |             |          |           |        |                |             |          |          |               |
| Lues                | ct Sequence | e Number: o (      | relative sequ      | Jence numbe | r)]             |             |                   |             |          |           |        |                |             |          |          |               |
| Ack                 | owledgment  | t number: 119      | (relative ac       | .k number)  |                 |             |                   |             |          |           |        |                |             |          |          |               |
| ACK                 | = He        | ander Length: 28   | butes (5)          |             |                 |             |                   |             |          |           |        |                |             |          |          |               |
| > Ela               | e - 0v018   | (DSH ACK)          | oytes ()           |             |                 |             |                   |             |          |           |        |                |             |          |          |               |
| Win                 | low- 501    | (ron, new)         |                    |             |                 |             |                   |             |          |           |        |                |             |          |          |               |
| [Ca]                | culated w   | indow size: 6412   | 81                 |             |                 |             |                   |             |          |           |        |                |             |          |          |               |
| [Win                | dow size s  | scaling factor:    | 128]               |             |                 |             |                   |             |          |           |        |                |             |          |          |               |
| Chee                | ksum: 0x16  | 63f [unverified]   |                    |             |                 |             |                   |             |          |           |        |                |             |          |          |               |
| [Ch                 | cksum Stat  | tus: Unverified]   |                    |             |                 |             |                   |             |          |           |        |                |             |          |          |               |
| Ung                 | nt Pointer  | r: 0               |                    |             |                 |             |                   |             |          |           |        |                |             |          |          |               |
| > [Ti               | estamps]    |                    |                    |             |                 |             |                   |             |          |           |        |                |             |          |          |               |
| > [SE               | /ACK analy  | ysis]              |                    |             |                 |             |                   |             |          |           |        |                |             |          |          |               |
| TCP                 | payload ()  | 7 bytes)           |                    |             |                 |             |                   |             |          |           |        |                |             |          |          |               |
|                     | ort Layer   | Security           |                    |             |                 |             |                   |             |          |           |        |                |             |          |          |               |
| Y TLS               | 1.2 Record  | d Layer: Alert (   | Level: Fatal,      | Descripti   | on: Handsha     | ake Failure | )                 |             |          |           |        |                |             |          |          |               |
| C                   | ontent Typ  | e: Alert (21)      |                    |             |                 |             |                   |             |          |           |        |                |             |          |          |               |
| v                   | ersion: TL  | S 1.2 (0x0303)     |                    |             |                 |             |                   |             |          |           |        |                |             |          |          |               |
| L                   | ength: 2    |                    |                    |             |                 |             |                   |             |          |           |        |                |             |          |          |               |
| ~ A                 | lert Messa  | ge                 |                    |             |                 |             |                   |             |          |           |        |                |             |          |          |               |
| 1                   | Level: Fa   | atal (2)           | 11 (10)            |             |                 |             |                   |             |          |           |        |                |             |          |          |               |
|                     | Descripti   | ion: Handshake F   | allure (40)        |             |                 |             |                   |             |          |           |        |                |             |          |          |               |

A TLS Fatal Alert Packet in Wireshark

# **Related Information**

- <u>OpenSSL Ciphers Manpage</u>
- Cisco Expressway Administrator Guide (X15.0) Chapter: Managing Security Configuring Minimum TLS Version and Cipher Suites